#### **CREAR UNA CARPETA**

Ens posem al punt del nostre ordinador on desitgem crear la nova carpeta. Cliquem a **Fitxer** 

#### Nou

### Carpeta

O amb el botó de la dreta també ens sortirà l'opció de Nou

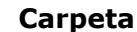

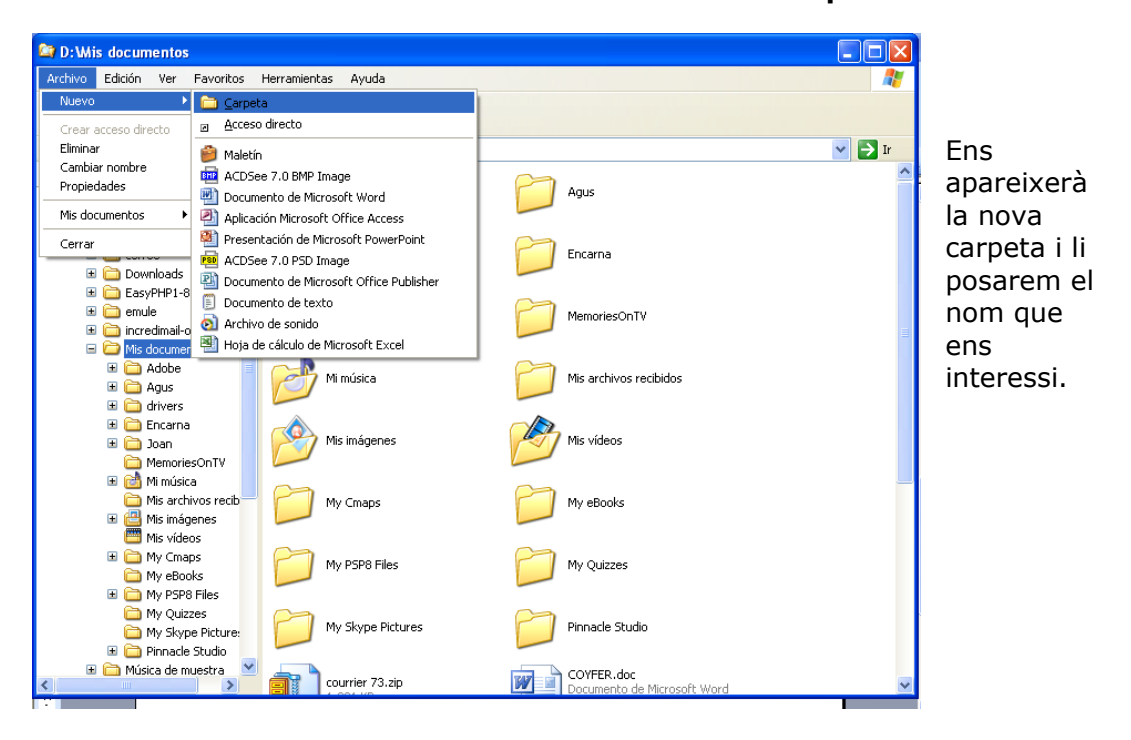

### **CANVIAR DE NOM UNA CARPETA**

Hi ha dos mètodes:

 Ens col·locarem sobre la carpeta en qüestió(que es troba marcada en blau) i des d'aquí pressionarem una vegada el botó de la dreta per a què ens surti el menú contextual i escollirem *Canviar nom*

| 🔯 Adobe                                                                                                    |                                                                                                    |               |                                                                   |                                                          |                    |
|----------------------------------------------------------------------------------------------------|----------------------------------------------------------------------------------------------------|---------------|-------------------------------------------------------------------|----------------------------------------------------------|--------------------|
| Archivo Edición Ver Favoritos Herramientas A                                                                                                    | yuda                                                                                                    |               |                                                                   |                                                          | i Vínculos » 🥂     |
| 🔇 Atrás 🔹 🕥 🚽 🏂 🔎 Búsqueda 陵                                                                                                    | Carpetas 📰 🕶                                                                                                    |               |                                                                   |                                                          |                    |
| Dirección 🛅 D:\Mis Documentos\Mis imágenes\Adobe                                                                                                    |                                                                                                    |               |                                                                   |                                                          | 🖌 🄁 Ir             |
| Búsqueda en el esc                                                                                                    | rritorio 🔹 🧷 🛛 😠 Bloqueado (36) 🔹 🛛 🛶                                                                                                    | (0) 🔹 🎎 (5) 🔹 | 🔩 Spaces 🔹 👔                                                      | Mi MSN 🛛 🧾 Noticias                                      | 👭 🞯 <del>-</del>   |
| Carpetas ×                                                                                                    | Nombre 🔺                                                                                                    | Tamaño        | Tipo                                                              | Fecha de modificación                                    | Imagen tomada el d |
| Besitivity       Mis documentos         ■ Captured Files       ■ Encarna         ■ Encarna       ■ InstantCDDVD         ■ InstantCDDVD       ■ InstantCDDVD         ■ InstantCDDVD       ■ InstantCDDVD         ■ InstantCDDVD       ■ InstantCDDVD         ■ InstantCDDVD       ■ InstantCDDVD         ■ InstantCDDVD       ■ InstantCDDVD         ■ InstantCDDVD       ■ InstantCDDVD         ■ InstantCDDVD       ■ InstantCDDVD         ■ InstantCDDVD recibidos       ■ InstantCoparias de correo electrónico s         ■ InstantCoparias de cómara digital       ■ InstantCoparias escanaedas         ■ InstantCoparias Logitech       ■ InstantCoparias Logitech         ■ InstantCoparias Logitech       ■ InstantCoparias Logitech         ■ InstantCoparias Logitech       ■ InstantCoparias Logitech         ■ InstantCoparias Logitech       ■ Instantcoparias Logitech         ■ Instantcoparias Logites       ■ Instantcoparias Logitech         ■ Instantcoparias Logites       ■ Instantcoparias Logitech         ■ Instantcoparias Logites       ■ Instantcoparias Logitech         ■ Instantcoparias Logites       ■ Instantcoparias Logitech         ■ Instantcoparias Logites       ■ Instantcoparias Logitech         ■ Instantcoparias Logites       ■ Instantcoparias Logitech | Fotoprafias de cámara digital Entoprafias de cámara digital Exotoprafias de cámara digital Exotoprafias de cámara digital Exotoprafias de cámara digital Exotoprafias de cámara digital Exotoprafias de cámara digital Browse with Paint Shop Pro 8 Browse with ACDSee Buscar Compartir y seguridad Añadir al archivo Añadir al archivo Añadir al archivo Añadir al archivo Añadir al archivo Añadir al archivo Añadir al archivo Añadir al archivo Añadir al archivo Añadir al archivo Añadir al archivo Añadir al archivo Añadir al archivo Comparity seguridad Contar Copiar Crear acceso directo Elininar Cambiar nombre Propiedades |               | Carpeta de archivos<br>Carpeta de archivos<br>Carpeta de archivos | 07/12/2005 20:41<br>07/12/2005 20:41<br>07/12/2005 20:41 |                    |

A partir d'aquí l'antic nom quedarà marcat en blau a l'espera del canvi i al final clicarem a la tecla Entrar (Intro, enter) per confirmar.

2. Des del menú *Fitxer* 

Canviar nom (la resta seria igual)

# **ELIMINAR CARPETES**

Una vegada col·locats a la carpeta (que es trobi marcada en blau) que desitgem eliminar el podem fer de tres formes:

- 1. Donem a la tecla Supr (suprimir). Ens sortirà una nova finestra preguntant la confirmació de la seva eliminació. Lògicament, si volem eliminar-la direm, sí i serà enviada a la Paperera de reciclatge d'on es podrà recuperar mentre no sigui buidada.
- 2. Donant una vegada al botó de la dreta, estant situats sobre la carpeta en qüestió, ens sortirà el menú contextual (figura anterior) i, aquesta vegada, escollirem *Eliminar*. Al igual que abans ens apareixerà una finestra preguntant la confirmació de la seva eliminació.
- 3. Al menú Arxiu escollim l'opció Eliminar. La resta, tot igual.

## **COPIAR i ENGANXAR FITXES I CARPETES**

Copiar, a informàtica, es tracta de què l'ordinador memoritzi allò que l'ordenem copiar.

Una vegada col·locats a la carpeta (que es trobi marcada en blau) que desitgem copiar ho podem fer de tres formes:

- Anem al menú *Edició* i 1. escollim Copiar 😂 Adob Archivo Edición Ver Favoritos Herramientas Ayuda Deshacer Eliminar Ctrl+Z 🕝 Atra da 🎼 Carpetas 🛄 🔹 ia 🖾 Cortar Ctrl+X Archivo Edición Ver Favoritos Herramientas Avuda obe Pegar Ctrl+V 🔇 Atrás 🔹 🕥 🕤 🎓 🖉 Búsqueda 🄀 Carpetas la en el escritorio 🔹 🧷 🔽 msn х Nombre 🔺 Carpetas Dirección 🛅 D:\Mis Documentos\Mis imágenes\Adobe Seleccionar todo Ctrl+E CArchivos adjuntos 🞯 Escritorio msn 🔨 🔹 Invertir selección 📋 Mis 💩 🚞 Fotografías de cár Carpetas Carpetas
  Carpetas
  Carpetas
  Carpetas
  Mis documentos
  Captured Files
  Captured Files
  Captured Files
  Captured Files
  Captured Files
  Captured Files
  Captured Files
  Captured Files
  Captured Files
  Captured Files
  Captured Files
  Captured Files
  Captured Files
  Captured Files
  Captured Files
  Captured Files
  Captured Files
  Captured Files
  Captured Files
  Captured Files
  Captured Files
  Captured Files
  Captured Files
  Captured Files
  Captured Files
  Captured Files
  Captured Files
  Captured Files
  Captured Files
  Captured Files
  Captured Files
  Captured Files
  Captured Files
  Captured Files
  Captured Files
  Captured Files
  Captured Files
  Captured Files
  Captured Files
  Captured Files
  Captured Files
  Captured Files
  Captured Files
  Captured Files
  Captured Files
  Captured Files
  Captured Files
  Captured Files
  Captured Files
  Captured Files
  Captured Files
  Captured Files
  Captured Files
  Captured Files
  Captured Files
  Captured Files
  Captured Files
  Captured Files
  Captured Files
  Captured Files
  Captured Files
  Captured Files
  Captured Files
  Captured Files
  Captured Files
  Captured Files
  Captured Files
  Captured Files
  Captured Files
  Captured Files
  Captured Files
  Captured Files
  Captured Files
  Captured Files
  Captured Files
  Captured Files
  Captured Files
  Captured Files
  Captured Files
  Captured Files
  Captured Files
  Captured Files
  Captured Files
  Captured Files
  Captured Files
  Captured Files
  Captured Files
  Captured Files
  Captured Files
  Captured Files
  Captured Files
  Captured Files
  Captured Files
  Captured Files
  Captured Files
  Captured Files
  Captured Files
  Captured Files
  Captured Files
  Captured Files
  Captured Files
  Captured Files
  Captured Files
  Captured Files
  Captured Files
  Captured Files
  Captured Files
  Captured Files
  Captured Files
  Captured Files
  Captured Files
  Captured Files
  Captured Files
  Captured Files
  Captured Files
  Captured Files
  Captured Files
  Captured Files
  Captured Files
  Captured Files
  Captured Files
  Captured Files
  Captured Files
  Captured Files
  Captured Files
  Captured Files
  Captured Files
  Captured Files
  Captured Files
  Captured Files
  Captured Files
  Captured Files
  Captured Files E Captured Files Fotografías escan 🗄 🚞 Encarna 🗉 🚞 InstantCDDVD ■ InstantCDDVD
   ■ □ Joan
   ■ □ MemoriesOnTV
   ■ □ Mi música 🗉 🛅 Mis archivos recibidos Mis archivos re Mis descargas E 🕘 Mis imágenes E 🦳 Adobe Mis archivos recibidos
  Mis descargas Mis descarga
   Mis imágenes
   Mis imágenes
   Adobe Archivos adjuntos de correo ele Contrae Ar Fo Fo 🗉 🛅 Fotografías de cámara digital Explorar Abrir Browse with Paint Shop Pro 8 Browse with ACDSee Buscar... Product State
   Product State
   Product State
   Product State
   Product State
   Product State
   Product State
   Product State
   Product State
   Product State
   Product State
   Product State
   Product State
   Product State
   Product State
   Product State
   Product State
   Product State
   Product State
   Product State
   Product State
   Product State
   Product State
   Product State
   Product State
   Product State
   Product State
   Product State
   Product State
   Product State
   Product State
   Product State
   Product State
   Product State
   Product State
   Product State
   Product State
   Product State
   Product State
   Product State
   Product State
   Product State
   Product State
   Product State
   Product State
   Product State
   Product State
   Product State
   Product State
   Product State
   Product State
   Product State
   Product State
   Product State
   Product State
   Product State
   Product State
   Product State
   Product State
   Product State
   Product State
   Product State
   Product State
   Product State
   Product State
   Product State
   Product State
   Product State
   Product State
   Product State
   Product State
   Product State
   Product State
   Product State
   Product State
   Product State
   Product State
   Product State
   Product State
   Product State
   Product State
   Product State
   Product State
   Product State
   Product State
   Product State
   Product State
   Product State
   Product State
   Product State
   Product State
   Product State
   Product State
   Product State
   Product State
   Product State
   Product State
   Product State
   Product State
   Product State
   Product State
   Product State
   Product State
   Product State
   Product State
   Product State
   Product State
   Product State
   Product State
   Product State
   Product State
   Product State
   Product State
   Product Compartir v seguridad. 🔁 Pinnacle Si Mi PC Mis sitios de re Eliminar
  - 2. Li donem al botó de la dreta i del menú contextual escollim copiar

Búsqueda en el escritorio 🔹

× Nombre

Fotogra

3. Al teclat *ctrl.* + C

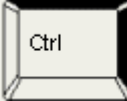

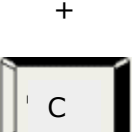

Una vegada ja copiada ens anirem a la carpeta destinatària d'aquests arxiu/s o

Cambiar nombre

Propiedades

Ø Papelera de re ∎ 婱 Explorador de

carpeta/s i escollirem **enganxar**, estarem realitzant tants duplicats de l'origen com vegades donem a enganxar en carpetes distintes.

Aquest fet també ho podrem realitzar de tres formes:

|                                 | enganxar               |                               |
|---------------------------------|------------------------|-------------------------------|
|                                 | contextual escollim    |                               |
| escollim <b>Enganxar</b>        | la dreta i del menú    |                               |
| 1. Anem al menú <b>Edició</b> i | 2. Li donem al botó de | 3. Al teclat <b>ctrl. + v</b> |
| 1 Anom al monú <b>Edició</b> i  | 2 li donom al hotó do  | 2 Al toolat <b>etri</b>       |

#### TALLAR i ENGANXAR FITXERS I CARPETES

*Tallar,* en informàtica, se tracta de què l'ordinador **mogui** allò que l'ordenem tallar. Quan tallem el que fem es portar-nos a la memòria però desapareix del seu origen.

Per això també ho podrem realitzar de tres forma:

| 1. Anem al menú <b>Édició</b> i<br>escollim <b>Tallar.</b> | <ol> <li>Li donem al botó de<br/>la dreta i del menú<br/>contextual escollim<br/>tallar</li> </ol> | 3. Al teclat <i>ctrl.</i> + x |
|------------------------------------------------------------|----------------------------------------------------------------------------------------------------|-------------------------------|
|                                                            | cantan                                                                                             |                               |

Una vegada ja tallada ens anirem a la carpeta destinatària d'aquests arxiu/s o carpeta/s i escollirem **enganxar**, repetint l'operació de la mateixa forma que hem fet a l' apartat anterior.

També ho podrem realitzar de tres formes:

| 1. Anem al menú <b>Edició</b> | i |  |
|-------------------------------|---|--|
| escollim <b>Enganxar</b>      |   |  |

2. Li donem al botó de 3 la dreta i del menú contextual escollim **enganxar** 

3. Al teclat *ctrl.* **+ v** 

# ARROSSEGAR CARPETES

Si ens col·loquem sobre de l'icona de l'arxiu o carpeta que volem desplaçar o moure i prenem el botó esquerre del ratolí, sense deixar, fins arribar a la carpeta de destí (que es posi blava). Realitzarem la mateixa acció que

- 1. **Tallar** i **enganxar** una vegada, si es tracta del mateix disc dur o espai d'emmagatzematge.
- 2. Copiar i enganxar, si estem canviant de disc d'emmagatzematge,

però d'una manera més ràpida i senzilla.